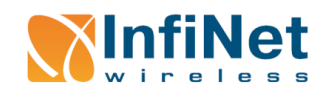

# راه اندازی سریع R5000-Lmn

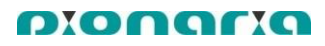

شکل ۳

General

lao

5

connector

Male

#### معرفي متعلقات

- ۱. راديو يا Outdoor Unit (ODU) به همراه یک گلند آیندی کابل LAN PoE .۲ یا PoE .۲ ۳. RF (پیگتیل) ۴. کابل برق PoE
  - ۵. پایه خورشیدی
  - ۶. یایه نگه دارنده
    - ۷. بسته پیچها

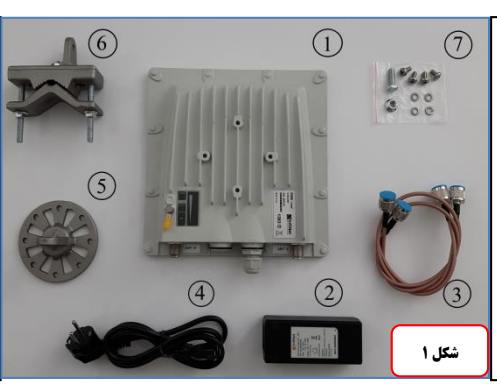

- نکته 1: کابل شبکه میبایست از نوع FTP یا STP و دارای رتبه بندی 5E یا 6 باشد. طول کابل مابین ODU و POE نباید بیش از ۱۰۰ متر باشد.
  - نکته ۲: رنگ بندی کابل برای سوکت باید از نوع Straight باشد.
- نگته ۲: طول کابل RF نباید بیش از یک متر باشد. (از پیگتیلهای موجود در بسته بندی که طول أنها ۶۰ سانتیمتر است، استفاده کنید.)
- نکته ۴: بزرگترین لولهای که گیره رادیو را میتوان به آن وصل کرد، لولهای به قطر ۶ سانتیمتر

نکته ۵؛ رادیوها در دو سری A و B دارای تنظیمات اولیه هستند، بطوریکه وقتی رادیوها خریداری میشوند بصورت پیش فرض هر رادیو از سری A قابلیت لینک شدن با هر رادیو از سری B را دارد. نکته 🕫 IP پیش فرض در رادیوهای سری A، 10.10.10 و در رادیوهای سری B، 10.10.10.<u>2</u> در نظر گرفته شده است.

### تنظيمات اوليه لي تاي

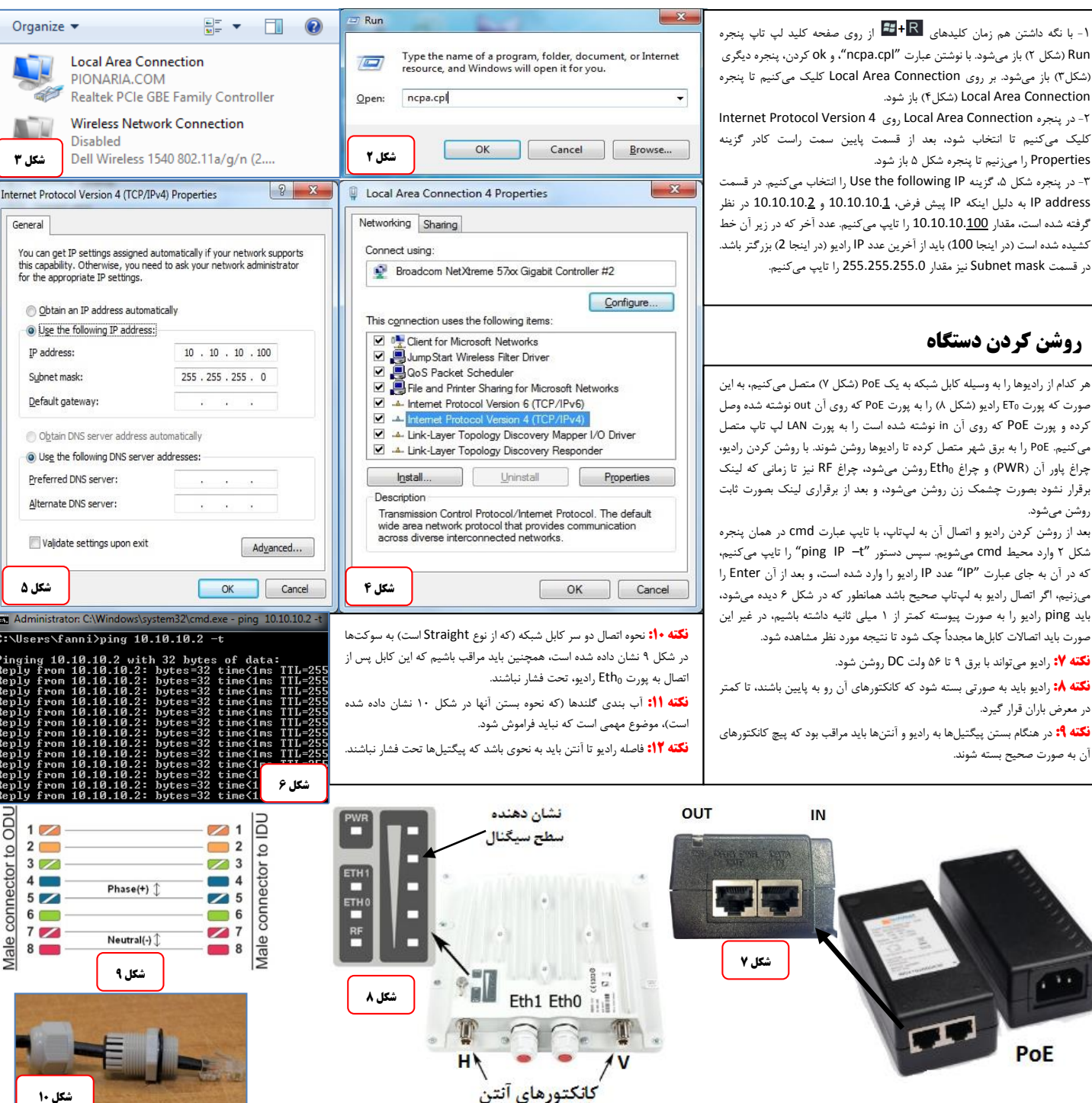

# R5000-Lmn راه اندازی سریع

ριοησια

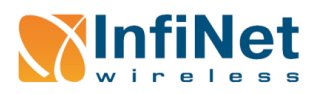

|                                                                                                    |                              |                 |            |                                  |                           |                                          |                               |                                            | _                                 | _                       |                                       | N                                                    |                                                 |                                              |
|----------------------------------------------------------------------------------------------------|------------------------------|-----------------|------------|----------------------------------|---------------------------|------------------------------------------|-------------------------------|--------------------------------------------|-----------------------------------|-------------------------|---------------------------------------|------------------------------------------------------|-------------------------------------------------|----------------------------------------------|
|                                                                                                    | Net                          |                 |            |                                  |                           |                                          |                               | Language: Englis                           | h 🔻                               |                         | مرحله ۲                               | ، راديو                                              | ات اوليه                                        | تنظيه                                        |
| Device State                                                                                                    | us <u>Basic</u>              | <u>Settings</u> | Mai        | ntenance                         | <u>Spectru</u>            | um Analyzer                              | DFS                           | <u>Command Li</u>                          | ine                               |                         | logout                                | N CI D 10101                                         | 0.1                                             |                                              |
|                                                                                                    |                              |                 | Ple        | ease setup                       | systen                    | n Login ar                               | id Pass                       | word!                                      |                                   |                         |                                       | Apps 🕒 Suggested S                                   | ites                                            | مرحله ا                                      |
| <b>-</b> 0000                                                                                                    | CPU 3%                       |                 |            |                                  | Memory 50                 | 489K / 124487K                           |                               |                                            | Flash 45:                         | 53K / 1568              | 7K                                    | ■InfiNe                                              | et                                              |                                              |
| Interface                                                                                                    | Statistics                   |                 |            |                                  |                           |                                          |                               | Uptime: 00:0                               | )5:18 H                           | 11 <b>50</b> 1-N        | 1INTv1.90.28                          | V wirele                                             |                                                 |                                              |
| Interface                                                                                                    | MAC Address                  | Status          |            | M                                | lode                      |                                          | Packets<br>Rx/Tx              | s Errors<br>Rx/Tx                          | Load (Kbp:<br>Rx/Tx               | s)                      | Load (pps)<br>Rx/Tx                   |                                                      |                                                 |                                              |
| eth0                                                                                                    | 00043503c59f                 | Up              | 100 Mb     | ops Full Duplex                  |                           |                                          | 965/95                        | 0/0                                        | 5/7                               |                         | 3/2                                   |                                                      |                                                 |                                              |
| eth1<br>rf5.0                                                                                                    | 00043513c59f<br>00043523c59f | Up              | <br>300 Mb | ops / 5800 MHz / 4               | 0 MHz / -5 dE             | 3m/GF                                    | 0/0                           | 23 0/0                                     | 0/0                               |                         | 0/0                                   |                                                      |                                                 |                                              |
| svi1                                                                                                    | 02043503c59f                 | Up              | Switch     | Group #1                         |                           |                                          | 858/93                        | 8 070                                      | 4/7                               |                         | 2/2                                   | User Name:                                           | admin                                           |                                              |
|                                                                                                    |                              |                 |            |                                  |                           |                                          |                               |                                            | Res                               | et All Cou              | nters Graphs                          | Description                                          | [                                               |                                              |
| Links Stat                                                                                                    | istics on rf5.0              | ) (police       | ID: 4713   | 39) Links: 0                     |                           |                                          |                               |                                            |                                   |                         |                                       | Password:                                            |                                                 |                                              |
| Noise: -92 dB                                                                                                    | 3m ATPC: Off Aut             | obitrate: On    | Polling: O | FF                               |                           |                                          |                               |                                            |                                   |                         |                                       | Login                                                |                                                 |                                              |
| Dovice Status                                                                                                    | Racio Foltin                 | Main            | topanco    | کلیہ میں ندا د                   | امکار م                   | ادید اخترام م                            |                               | شكا نفاد داده ث                            | م فحماء که د                      | . Interr                | et Explorer I.                        | Chrome 5VI.                                          | کد IP در دا                                     |                                              |
| Device Status                                                                                                    | Basic Setur                  | igs <u>Main</u> | tenance    | نلمه عبوری ندارد                 | نام ناربری و ۱<br>ک.د.    | راديو در ابندا هيچ<br>ا براي آن انتخاب   | ىدە مىسويم.<br>عبور دلخواە ر  | ار سکل سان داده س<br>ان نام کاربری و کلمه  | ، صفحهای نه د<br>به رادیو می توار | بعد از ورود             | ی let Explorer انتخاب کرد.            | ر بالایی مرور در emone<br>۱ وارد کرد و بعد گزینه gin | تردن ۱۳ رادیو در نو<br>۱ می توان به جای آنه     | و هر کاراکتری ر                              |
|                                                                                                    |                              | ٣               | مرحله      | که در شکل دیده                   | ر<br>ست، همانطور          | ر .رق ن<br>يو انتخاب نشده اس             | .رر ر<br>عبور برای راد        | نام کاربری و کلمه                          | . ر یر ی رر<br>لیل اینکه هنوز     | . رزر<br>،شويم. به د    | ہ کر Device Stat                      | کلمه عبور وارد صفحه US                               | کردن نام کاربری و                               | مرحله ۲: با وارد                             |
| System S                                                                                                    | Settings                     |                 |            | ن صفحه ۷ قسمت                    | ِ نوار بالای این          | را انتخاب کنیم. در                       | و کلمه عبور ر                 | اهد که نام کاربری و                        | د و از ما میخو                    | آلارم مىدھ              | این است که رادیو                      | ته قرمز رنگ نشان دهنده                               | ت بالای تصویر، نوش                              | میشود، در قسم                                |
| Network                                                                                                    | Settings                     |                 |            | Basic Setting                    | ىدھد. قسمت                | ِ لینک را نمایش م                        | Interfa ها و                  | للاعات مربوط به ice<br>محمد المان          | Device St اط                      | سمت atus                | لوسی رنگ است. قد<br>سنج <b>ه ۵</b>    | آبی رنگ و یکی در مربع م                              | تای آنها در مربعهای                             | وجود دارد که ۶                               |
| Link Sett                                                                                                    | tings                        |                 |            | همچينين میتوان<br>Snec هر مستيان | ن رادیو است،<br>trum ∆nal | ل حاضر ان از روی<br>د قسمت Ivze <b>r</b> | نلود نسخه حا<br>آ ۰ آ امد ک د | Firmware ویادا <i>:</i><br>آماده شدهای ایم | وزرسانی نسحه<br>د نظار نیشا       | شاهده و بر<br>اسانت) مم | iviain مربوط به م<br>Configurati (تنظ | اه است. فسمت tenance<br>ادب ا داناید کاد میا on      | ردن تنظیمات دستد<br>() (تنظیمات) مم             | مربوط به وارد د<br>onfiguration              |
| • Static Lir                                                                                                    | nks                          |                 |            | عود می ور                        |                           | . در قسمت ۱۷۷۲                           | ان اپلود ترد                  | المادة تسدقاني را روي                      | د نظر از پیس ا                    | عيمات) مور              |                                       | راديو را دانلود. فرد و يا ON<br>مشاهده نمود.         | طح نویز را بررسی و ،                            | طيف و ميزان س                                |
| MAC Swit                                                                                                    | tch                          |                 |            | ستگاه است. آیتم                  | ، خاصی از د               | ربوط به تنظيمات                          | که هرکدام م                   | ۱ آیتم وجود دارد ً                         | این قسمت ۰                        | ی شویم. در              | Basic Se وارد م                       | ه راديو به قسمت tting:                               | انجام تنظيمات اولي                              | مرحله ۳: برای                                |
| ▶ IP Firewa                                                                                                    | all                          |                 |            | rf5.0 ،Etl، svi1                 | امل Eth <sub>0</sub> ، ا  | Inte های رادیو شا                        | IP در rface؛                  | مربوط به تنظيمات 0                         | Network Se                        | يتم etting              | و کلمه عبور است. أ                    | ات نام دستگاه، نام کاربری                            | :Sy مربوط به تنظیم                              | stem Setting                                 |
| ▶ SNMP                                                                                                    |                              |                 |            | Ge باز شود.                      | eneral Sett               | مات لینک یا ting                         | تا پنجره تنظي                 | rf5 کلیک میکنیم ت                          | ز آن بر روی 0.                    | ريم، و بعد از           | Link Se وارد میشو                     | ت لینک به قسمت etting                                | ن. برای انجام تنظیما                            | و بقيه موارد اسه                             |
| DoS Opti                                                                                                    | ions                         |                 |            | ب قرار دارد)                     | سمت چپ                    | قسمت پايين                               | <b>فحات در</b>                | (در تمامی ص                                | ینه Apply                         | باید گز                 | عمال تغييرات                          | <b>، مورد نظر برای ا</b> :                           | انجام تنظيمان                                   | **بعداز                                      |
| Traffic Sl                                                                                                    | haning                       |                 |            |                                  |                           |                                          |                               |                                            |                                   |                         |                                       |                                                      | ئنيم.* *                                        | را انتخاب ۲                                  |
| مرحله ۴: در پنجره General Setting اولین خط Enable Link است که تیک آن به صورت پیش فرض خورده است و نباید آن را تغییر داد. در آیتم Type، دو حالت را می توان انتخاب کرد، |                              |                 |            |                                  |                           |                                          |                               |                                            |                                   |                         |                                       |                                                      |                                                 |                                              |
| F EXtra Cor                                                                                                    | minanus                      |                 |            |                                  |                           |                                          |                               |                                            |                                   |                         |                                       |                                                      | و حالت Slave.                                   | حالت Master                                  |
|                                                                                                    |                              |                 |            |                                  |                           |                                          | نمىشود.                       | شند لینک برقرار ن                          | <b>نالت</b> Slave با              | طرف در <                | <b>M باشد. اگر دو</b> ∙               | ها باید در حالت aster                                | <b>ناقل یکی از رادیو</b>                        | نکته مهم 1: ح                                |
| Apply Te                                                                                                    | est Preview Cor              | nfiguration     |            |                                  |                           |                                          |                               |                                            |                                   |                         |                                       |                                                      |                                                 |                                              |
| • Link Sett                                                                                                    | ings                         |                 |            |                                  |                           |                                          |                               |                                            |                                   |                         | مرحله ۴                               | برای حالت Master                                     | نزينه Polling فقط                               | نکته مهم ۲: ۱                                |
| ▼ rf5.0                                                                                                    |                              |                 |            |                                  |                           |                                          |                               |                                            |                                   |                         |                                       | طرف Master هستند                                     | در حالتی که دو                                  | وجود دارد.                                   |
| Gener                                                                                                    | al Settings                  | ſ               |            |                                  |                           |                                          |                               |                                            |                                   |                         |                                       | ف روشن باشد، در غیر                                  | فقط برای یک طر                                  | Polling باید                                 |
| Enable link                                                                                                    | k: li                        | •               |            |                                  |                           |                                          |                               |                                            |                                   |                         |                                       | <u></u>                                              | <b>نگ برقرار نمیشو</b>                          | اين صورت لي                                  |
| Type:                                                                                                    | -<br>-                       | Master <b>•</b> | Pol        | llina: Off 🔻                     |                           |                                          |                               | Current Settings                           | 1                                 |                         |                                       | Pol کیفیت لینک را به                                 | روشن بودن ling                                  | نکته مهم ۳:                                  |
| Mada                                                                                                    |                              | Final           |            |                                  |                           | Channel V                                | Nidth (MHz)                   | ): 40 🔻                                    |                                   |                         |                                       | دهد.                                                 | <b>جهی افزایش می</b>                            | میزان قابل تر                                |
| Mode.                                                                                                    |                              | Fixed           |            |                                  |                           | Frequenc                                 | y (MHz):                      | 5800 •                                     |                                   |                         |                                       | فرض که Fixed است،                                    | را در حالت پیش ا                                | ايتم Mode                                    |
| DFS:                                                                                                    |                              | DFS Off         |            |                                  | *                         | Ty Ditroto                               | (Khao):                       | Mov                                        | Auto: 🖃                           |                         |                                       |                                                      | ÷م.<br>∔م.                                      | باقی می ندار.                                |
| Tx Power (                                                                                                    | (dBm):                       | -5 🔻            | Αι         | ıto: 🗌 🔤 🕘                       | +                         | TX Diudie                                | (Nupa).                       | Iviax +                                    | A010.                             | - 0                     |                                       | روح ايسم ۲۵ زا در                                    | در ابندا برای <i>س</i><br>⊓قارم دهن             | FS offties                                   |
| Node Nam                                                                                                    | ne:                          | Site A          |            |                                  |                           | Channel 1                                | Type:                         | Dual 🔻                                     | Greenfie                          | eld: 💌                  |                                       | . توان فرستنده را انتخاب                             | <b>D ترار نی انیم.</b><br>Tx P مقدار مورد نظر   | در آیتم ower                                 |
| Scrambling                                                                                                    | g:                           | <b>v</b>        |            |                                  |                           | Network §                                | SID:                          | 10101010                                   |                                   |                         |                                       | ر روی رو<br>آن انتخاب میشود. تیک                     | مولأ بيشترين مقدار                              | میکنیم، که مع                                |
| Trap gatew                                                                                                    | vay: (                       |                 |            |                                  |                           | Node ID:                                 |                               | 47139                                      |                                   |                         |                                       | Tx Power است را                                      | را که روبروی آیتم                               | گزینه Auto                                   |
| Switch Bor                                                                                                    | rder: (                      |                 | Ulinh 🖸    | _                                |                           |                                          |                               |                                            |                                   |                         |                                       | گزینه Auto است کاری<br>نیباشد د آیت بیده             | نسمتی که روبروی <sup>ا</sup><br>مقدار آن هران م | برمیداریم. با <del>ا</del><br>ندا بر بر باید |
|                                                                                                    | inity SIVR (dB).             |                 | High Z     |                                  |                           | Security H                               | (ey:                          |                                            |                                   |                         |                                       | در باسد. در آینم بعدی<br>نه رادیو در آن نصب شده      | مندار آن همان صا<br>۱ نام سایت (محلی ک          | لماريم و بايد<br>Jode Name                   |
| RX Attenut                                                                                                    | Hada:                        | )               |            |                                  |                           |                                          |                               |                                            |                                   |                         |                                       | ر یر کی Scramblir که بصورت                           | ب میکنیم. آیتم lg                               | است) را انتخاد                               |
| Wruticast N                                                                                                    |                              | Multicast       | •          |                                  |                           |                                          |                               |                                            |                                   |                         |                                       | اید در همین حالت باقی<br>                            | ك آن خورده است، ب<br>-                          | پیش فرض تیک                                  |
| Autnentica                                                                                                    | won woae:                    | public <b>v</b> |            |                                  |                           |                                          |                               |                                            |                                   |                         |                                       | ن بودن Scrambling                                    | با أن نداريم. روش                               | بماند و کاری<br>ترانید می                    |
| Log Level:                                                                                                    |                              | normal 🔻        | J          |                                  |                           |                                          |                               |                                            |                                   |                         |                                       | موتر باشد. با تنظیمات<br>Switch Border.              | بود نیفیت ست<br>Trap gatew،                     | میںوںد در ب<br>آیتہھای ay                    |
|                                                                                                    |                              |                 |            | Add                              | Profile                   |                                          |                               |                                            |                                   |                         |                                       | .Rx Attenuation                                      | Network E،                                      | ntry SNR                                     |
| Band                                                                                                    |                              | Default Fre     | quency G   | rid                              |                           |                                          | Custome                       | er Frequen <u>cy Gri</u> d                 | 1                                 |                         |                                       | Authenticatio کاری                                   | n Mode ,Mult                                    | cast Mode                                    |
| 40MHz                                                                                                    | 5740-5840                    | 2               |            | 1                                | 5740-                     | 5840/1                                   |                               |                                            |                                   |                         |                                       | باقی می گذاریم. در ایتم<br>امیان ادرم گفته شمد       | بصورت پیش فرص<br>م ۲۰۴ ش که مه خه               | نداريم و انها را<br>Log Level نه             |
| 20147                                                                                                    | 5740 5840                    |                 |            | ]                                | 5740                      | 58/0/1                                   |                               |                                            |                                   |                         |                                       | اِهیم آر رادیو ترتبه سود.<br>ت آن را روی حالت پیش    | ع درارسی به سی م<br>بیم و معمولاً تنظیمان       | اعین می کنہ ،                                |
| 10111-                                                                                                    | 57 AD EQ 44                  | 2               |            | ]                                | E740-                     | 5840/4                                   |                               |                                            |                                   |                         |                                       |                                                      | ، باقی می گذاریم.<br>۱ باقی می گذاریم.          | فرض iormal                                   |
| 5MHz 5740 5840                                                                                                    |                              |                 |            |                                  | 5740-                     | 5040/1                                   |                               |                                            |                                   |                         | _                                     | Channel، باید برای                                   | بقدار آیتم Width                                | نکته مهم ۵: ،                                |

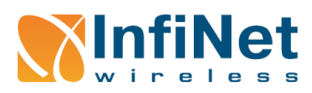

## **راه اندازی سریع R5000-Lmn**

nonorio

در مواقعی که بخواهیم کیفیت لینک افزایش پیدا کند مقدار Channel Width را کمتر انتخاب میکنیم و در مواقعی که Throughput بیشتری میخواهیم مقدار بیشتری را برای Channel Width انتخاب میکنیم. بدیهی است که در حالتی که کیفیت لینک را میخواهیم افزایش دهیم. Throughput کاهش مییابد و برعکس، البته اینجاست که باید انتخابی دقیق و مهندسی داشت تا در یک حالت بهینه بهترین جواب را داشته باشیم.

#### نکته مهم ۶: مقدار آیتم Frequency باید برای هر دو طرف یکسان انتخاب شود.

مقادیر رزولوشن فرکانس میتواند به صورت دستی تنظیم و از قسمت Customer Frequency Grid انتخاب شود (قسمت پایین شکل مرحله ۴)، مثلاً در پهنای کانال 40 مگاهرتز داریم: عدد 1 بعد از / به این معنی است که میتوانیم فرکانس ها را یکی یکی تغییر دهیم، مثلاً 5761، 5762، و … اگر به جای 1 عدد 2 را قرار دهیم میتوانیم فرکانس ها را دو تا دو تا دو تا دو تا تغییر دهیم، در آیتم Tx Bitrate میتوان مقدار امتخاب کرد، هر چه مقدار کمتر را انتخاب کنیم SNR بیشتر می شود اما Throughput کمتر می شود و برعکس. اگر لینک کیفیت خوبی داشت (SNR-30) و سطح نویز پایین بود می توان مقادیر بیشتر Bitrate را انتخاب کرد. تیک گزینه Auto را روشن بگذارید و با مقدار مقابل آن که صفر است کاری نداشته باشید. در قسمت Channel Type و حالت Digle و Dall داریم، اگر بخواهیم کیفیت لینک افزایش یابد ( SKR حداقل 3dB افزایش می یابد) آن را در حالت Single قرار میدهیم و اگر بخواهیم Throughput افزایش یابد آن را در حالت Dual قرار میدهیم.

| Link Settings         |                    | مرحله ۵                                | نکته مهم <b>۲: روشن بودن گزینه Greenfield کیفیت لینک را</b>                                                     |
|-----------------------|--------------------|----------------------------------------|----------------------------------------------------------------------------------------------------|
| <b>rf5.0</b>          |                    |                                        | افزایش میدهد.                                                                                                   |
|                       |                    |                                        | نکته مهم <b>۸: گزینه Greenfield برای هر دو طرف باید</b>                                                         |
| General Settings      | ;                  |                                        | یکسان انتخاب شود، یا هر دو طرف روشن، یا هر دو طرف                                                               |
| Enable link:          |                    | Disable profile:                       | خاموش.                                                                                                    |
| Туре:                 | Slave  MultiBS:    | Channel Width (MHz): 40 🔻              | نکته مهم <b>۹: مقادیرآیتم Network SID باید برای هر دو</b>                                                       |
| Mode:                 | Fixed •            | Frequency (MHz): 5800 *                | <b>طرف لینک یکسان انتخاب شود.</b><br>در آیتم Node ID میشود ID سایتی که رادیو در آن نصب شده                      |
| Tx Power (dBm):       | -5 • Auto: 0 +     | Frequency Range                        | نوشته شود.                                                                                                    |
| Node Name:            | Site A             | Tx Bitrate (Kbps): Max ▼ Auto: ✔ - 0 + | <b>نکته مهم ۱۰: اگر برای آیتم Security Key کاراکتری نوشته</b>                                                   |
| Scrambling:           | Ø                  | Channel Type: Dual  Greenfield:        | می شود، باید برای هر دو طرف لینک یکسان انتخاب شود.<br>معاد شدار استان است است می می ماند است است کرد.           |
| Trap gateway:         |                    | Network SID: 10101010                  | مرحله ۱۵ این مرحله تنظیمات خالب Slave را شان میدهد، ده<br>همه قسمتهای آن قبلاً در قسمت Master توضیح داده شد. در |
| Switch Border:        |                    | Node (D: 47139                         | قسمت پایین پنجره سمت چپی گزینهای به نام Add Profile                                                             |
| Network Entry SNR (dB | I): Low () High (2 |                                        | وجود دارد، که با کلیک بر روی آن میتوان به تعداد دلخواه از                                                       |
| RX Attenuation (dB):  | 0                  | Security Key:                          | پنجرههای سمت راست ایجاد کرد، همچنین در پنجرههای ایجاد                                                           |
| Authentication Mode:  | public •           | Copy Remove                            | شده مي توان گزينه Disable profile را انتخاب كرد و يک يا چند                                                     |
| Log Level:            | normal 🔻           |                                        | پروفایل را حاموش کرد، اما در مهایت تنها یک پروفایل باید روشن<br>(Disable profile بدون تیک) باشد.                |
|                       | Add Profile        |                                        |                                                                                                    |

#### برقراري لينك

مر طه 🕫 پس از انجام تنظیمات اولیه رادیوهای دو طرف لینک با رعایت شرایط ذکر شده، لینک برقرار خواهد شد، و چراغهای نشان دهنده سطح سیگنال روی رادیو بسته به کیفیت لینک روشن میشوند، چراغ RF از حالت چشمک زن خارج شده و ثابت می شود. و در صفحه Device Status در قسمت Link Statistics همانطور که در شکل مرحله ۶ دیده می شود. برقراری لینک نشان داده می شود. در این قسمت اطلاعات لینک نمایش داده شده که موارد مهم آن به ترتیب از چپ به راست عبارتند از: کیفیت لینک (Link Quality) که اگر خوب باشد، مربع به رنگ سبز، اگر متوسط باشد به رنگ زرد و اگر نامطلوب باشد به رنگ قرمز در می آید. آیتمهای بعدی MAC آدرس، نام و شماره ID رادیوی مقابل هستند. آیتم Distance فاصله لینک را تخمین میزند. آیتم Tx Power توان ارسالی هر رادیو را نشان میدهد، زیر عبارت Tx Power، عبارت Rx/Tx نوشته شده است، بطوریکه عددی که زیر Tx نوشته شده توان ارسالی رادیوی بالای سر (Local) است و عددی که زیر Rx نوشته شده توان ارسالی رادیوی طرف مقابل است. آیتم Ref. Level که در Firmware نسخه جدیدتر به عنوان SNR نوشته شده است، میزان SNR را نمایش می دهد بطوریکه عددی که زیر Rr نوشته شده نسبت سیگنال به نویز سمت خودمان (Local) است و عددی که زیر Tx نوشته شده نسبت سیگنال به نوبز رادیوی طرف مقابل است. در آیتم Bitrate مقادیری که برای Bitrate در نظر گرفته شده نمایش داده شدهاند، بطوریکه Tx سمت خودمان (Local) و Rx رادیوی طرف مقابل است. آیتمهمای Bitrate و Errors نیز همانند عدد زیر عبارت Rx/Tx برای Bitrate به ترتیب مقادیر تلاش مجدد برای ارسال اطلاعات و میزان خطا را نمایش میدهند که مطلوب این است که این مقادیر صفر یا نزدیک به صفر باشند.

| Interface Sta  | 11501-MINTv1.90.23                                                                                                    | 1.90.23 |                              |                  |                 |                      |                 |            |  |
|----------------|----------------------------------------------------------------------------------------------------|---------|------------------------------|------------------|-----------------|----------------------|-----------------|------------|--|
| Interface      | MAC Address                                                                                                    | Status  | Mode                         | Packets<br>Rx/Tx | Errors<br>Rx/Tx | Load (Kbps)<br>Rx/Tx | Load (j<br>Rx/1 | ops)<br>Tx |  |
| eth0           | 00043503c600                                                                                                    | Up      | 100 Mbps Full Duplex         | 0/52             | 0/0             | 0/0                  | 0/0             | ,          |  |
| eth1           | 00043513c600                                                                                                    | Up      | -                            | 0/2              | 0/0             | 0/0                  | 0/0             | 2          |  |
| rf5.0          | 00043523c600                                                                                                    | Up      | 300 Mbps / 5800 MHz / 40 MHz | 6477 / 7334      | 33/28           | 60 / 66              | 120/            | 128        |  |
| svi1           | 02043503c600                                                                                                    | Up      | Switch Group #1              | 379 / 754        | 0/0             | 5/8                  | 3/2             | 2          |  |
| Links Statisti | Links Statistics on rf5.0 (Site A ID: 54742) Noise: -93 dBm Links: 1 ATPC:Off Autobitrate:On Polling:Master Reset All Counters Graphs |         |                              |                  |                 |                      |                 |            |  |

Reset All Counters Graphs

| Link<br>Quality | MAC Address                                                       | Name   | Node ID | Distance<br>(Km) | Tx Power (dBm)<br>Rx/Tx | Ref. Level (dB)<br>Rx/Tx | Current Level (dB)<br>Rx/Tx | Bitrate<br>Rx/Tx | Retries (%)<br>Rx/Tx | Errors (%)<br>Rx/Tx | Load (Kbps)<br>Rx/Tx | Load (pps)<br>Rx/Tx |
|-----------------|-------------------------------------------------------------------|--------|---------|------------------|-------------------------|--------------------------|-----------------------------|------------------|----------------------|---------------------|----------------------|---------------------|
|                 | 00043523c59f                                                      | police | 47139   | 0                | -5/-5                   | 60/34                    | 18/16                       | 240/240          | 0/0                  | 0/0                 | 9/35                 | 7/7                 |
| Hint: Cli       | Hint: Click on link data to invoke Extended Link Diagnostics menu |        |         |                  |                         |                          |                             |                  |                      |                     |                      |                     |

| Extended Link Diagnostics X                | <b>م جله ∀:</b> بس از برقراری لینک با کلیک جب | ما آنته Key متابع بالديد دام هو دو طرف بگسان داشد.     | tenal was site bat let a come                                             |  |  |
|--------------------------------------------|-----------------------------------------------|--------------------------------------------------------|---------------------------------------------------------------------------|--|--|
| Performance Tests                          | کردند به نباع که د قیبت link                  |                                                        | مروري بو مراحل العلي فيلك فران رانيوها.                                   |  |  |
| Performance reata                          |                                               | **** در ایتدا برای اینکه رادیوها راحتتر لینک شوند و    | <b>۱.</b> فرار دادن حداقل یکی از رادیوها در حالت Master.                  |  |  |
| <ul> <li>Antenna Alignment Tool</li> </ul> | میشود، پنجره مرحله ۷ را مشاهده خواهیم         | تنظیم اولیه آنتنها آسانتر باشد باید مقدار در ا         | <b>۲. اگر Polling روشن است، <u>حتماً برای یک طرف روشن باشد.</u><br/>س</b> |  |  |
|                                            | کرد. در آیتم اول می وان عملکرد دستگاه         |                                                        | <b>3.</b> در ابتدا برای شروع آیتم DFS در حالت DFS off باشد.               |  |  |
| <ul> <li>Statistics Graphs</li> </ul>      | برای مقادیر مختلف Bitrate را تست کرد.         | Width را ۵، و Channel Type را در حالت Single فرار      | <b>۴. گزینه Auto برای Tx Power انتخاب <u>نشود</u>.</b>                    |  |  |
| O. French Community                        | آيتم Antenna Alignment ابزار                  | دهیم، و کمترین مقدار را برای Tx Bitrate انتخاب کنیم، و | <b>۵.</b> مقدار Channel Width باید برای هر دو طرف یکسان باشد.             |  |  |
| Remote Commands                            | گرافیکی برای تنظیم آنتنها ارائه میدهد، و      | بعد از برقراری لینک و برای گرفتن Throughput بیشتر و    | <b>)</b> . مقدار Frequency باید برای هر دو طرف یکسان باشد.                |  |  |
| Link Pestert                               | در آیتم Statistics Graphs میتوان              | تنظير دقيتا آنتها مالت البيال انتخاب كنير مالم         | ۲. گذینه Auto درام، Bitrate انتخاب شود.                                   |  |  |
|                                            | نمودارهای مختلفی شامل SNR، RSSI،              | سیم دلیق اللی کا حالک الله از اللکاب کلیم و کا حل      |                                                                           |  |  |
|                                            | CINR و … را به صورت گزارش لحظهای،             | امکان مقادیر را زیاد کنیم. ***                         | ۸. ایتم Greenfield برای هر دو طرف باید روشن باشد.                         |  |  |
| مرحله ۷ <u>Cancel</u> ۷ مرحله              | روزانه و ماهانه مشاهده کرد.                   |                                                        | <b>۹.</b> آیتم Network SID باید برای هر دو طرف یکسان باشد.                |  |  |

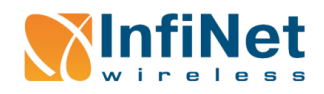

# **راه اندازی سریع R5000-Lmn**

DIODOLIO

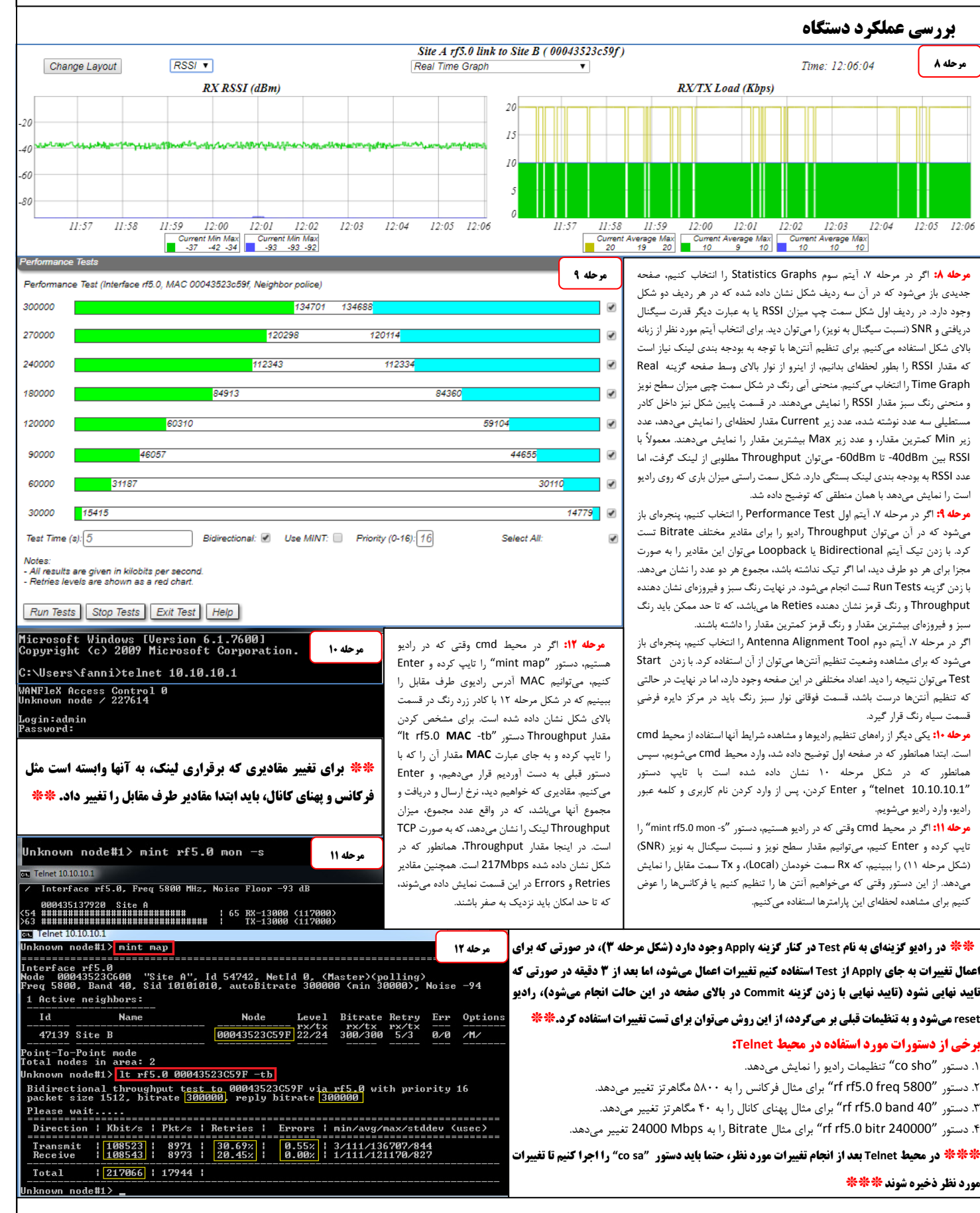

\*\*\* برای تست مقدار Throughput از طریق محیط Telnet باید توجه داشت که رادیو زیر بار نباشد، تا مقدار واقعی Throughput نمایش داده شود \*\*\*

\*\*\* در محیط Telnet بهتر است قبل از تغییر پارامترها دستور "restart 180" را تایپ کرده و Enter کنیم، ۱۸۰ ثانیه بعد از اجرای این دستور وقت داریم تا تغییرات مورد نظر را اعمال کرده و بررسی نماییم، بعد از آن لینک restart عواهد شد، و در صورتی که تغییرات مورد تایید بود دستور "restart stop" را تایپ کرده و cotar می در مورد می کنیم. این کار باعث میشود که اگر تغییرات ما باعث قطعی لینک شد، رادیوها بعد از Testart stop" را تالی کود بر گردند و لینک برقرار شود\*\*\*